# **Registrera i SveDem – manual**

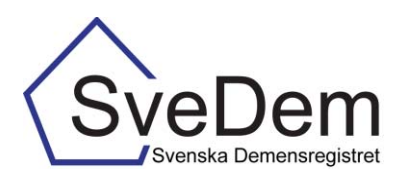

# INTRODUKTION

Denna manual förklarar hur man registrerar och tar ut rapporter i SveDem. Varmt välkomna att kontakta oss med frågor och synpunkter. Registret är under ständig utveckling.

| Introduktion   |                                   | 1  |
|----------------|-----------------------------------|----|
|                | Startsida                         | 1  |
|                | Patientsida                       | 2  |
| Inmatning      |                                   | 2  |
|                | Grundregistrering                 | 2  |
|                | Förtydligande av variabler        | 4  |
|                | Aktuella patienter på enheten     | 6  |
|                | Uppföljning                       | 7  |
|                | Byta uppföljande vårdenhet        | 8  |
|                | Registrera avliden                | 8  |
|                | Ändrad diagnos                    | 8  |
|                | Sök registrering                  | 8  |
| Rapporter      |                                   | 9  |
|                | Grundregistrering och uppföljning | 9  |
|                | Snabbkollen                       | 11 |
|                | Textrapporter                     | 11 |
|                | Export till Excel                 | 12 |
| Att kopiera fr | ån rapporter till PowerPoint      | 13 |

I SveDem görs en grundregistrering när patienten meddelats demensdiagnosen och har informerats om registrering. Det görs av den enhet som utrett patienten och ställt demensdiagnosen. Det går bara att göra en grundregistrering per patient och grundregistreringen är en förutsättning för att fortsätta följa upp i SveDem. Finns det redan en grundregistrering på patienten får man meddelande om det när man försöker göra det en andra gång. Primärvården registrerar INTE patienter som de skickar vidare till specialistkliniken för utvidgad utredning. Den grundregistreringen görs på specialistkliniken. Specialistkliniken registrerar då om primärvården har gjort en basal demensutredning (Helt eller Delvis) och vilken vårdcentral som gjort den.

Enligt de nationella riktlinjerna ska personer med demenssjukdom följas upp minst en gång per år. Den första uppföljningen efter grundregistrering på en patient kan registreras 5 – 15 månader efter diagnosdatum, därefter registreras uppföljningar 9-15 månader efter föregående uppföljning. Den uppföljning som görs utanför den perioden kan inte registreras i SveDem.

#### STARTSIDA

I SveDem loggar man in med SITHS-kort för säker inloggning. När inloggningen skapas tilldelas användaren ett användarnamn och ett tillfälligt lösenord. När man loggar in i registret första gången knyter man inloggningen till kortet och fortsättningsvis behöver man bara legitimera sig med SITHS-kortet och sedan logga in via den röda knappen *Kortinloggning*. Efter inloggning kommer man till *Startsidan*. Det är från den sidan man skapar en patientsida. Där finns även listorna *Aktuella patienter på enheten, Att åtgärda* samt *Nya uppföljningar*. Via startsidan kommer man sedan vidare till *Patientsidan*.

#### PATIENTSIDA

Från startsidan kommer man vidare till en patientsida med personuppgifter, se bild 2. Det är från denna sida som man skapar och hanterar registreringar, byter uppföljande vårdenhet samt noterar om patienten avlidit. Registret söker uppgifter utifrån personnumret men personuppgifterna går också att ändra manuellt.

# INMATNING

### **GRUNDREGISTRERING**

För att grundregistrera en patient, gå till *Start > Visa/Skapa patient*, ange *Typ av personnummer* och knappa in personnumret (ÅÅMMDDXXXX eller ÅÅMMDD-XXXX). Se bild 1. Personuppgifter kommer att hämtas från folkbokföringen. Om man väljer *Annat* i valet för *Typ av personnummer* kommer uppgifterna inte att kontrolleras mot folkbokföringen. Detta alternativ ska endast användas om man registrerar en person som inte har ett svenskt personnummer.

När man lägger muspekaren över ett ifyllbart fält kommer en hjälptext upp till höger i bild. Läs dessa, de innehåller information som är viktig för registreringen.

| Start  | Administrera    | Sök  | Rapporter | Hjälp | Meddelanden | Lås sidan | Logga ut |                                                                            |
|--------|-----------------|------|-----------|-------|-------------|-----------|----------|----------------------------------------------------------------------------|
| Visa   | /Skapa pati     | ient |           |       |             |           |          | Typ av personnummer                                                        |
| Typ av | personnummer    |      |           |       | Svenskt 💌 * |           |          | Om du väljer SVENSKT kommer                                                |
| Persor | nnr eller motsv |      |           |       | Svenskt     | *         |          | personnumret att verifieras mot<br>kontrollsiffran och personuppgifter     |
|        |                 |      |           |       | Annat       |           | Visa     | att hämtas från folkbokföringen. (Ett<br>felaktigt personnummer accepteras |

Bild 1: Skapa en ny registrering genom att via menyn Visa/Skapa patient mata in personnumret.

Klicka på *Visa* så kommer en patientsida med personuppgifter upp, se bild 2. Klicka på *Spara* och därefter på *Fortsätt*. När man klickar på *Fortsätt* bekräftar man samtidigt att man har en vårdrelation till patienten, se hjälptext.

| Start Administrera Sök Rapp | orter Hjälp Meddelanden Lås sidan Logga ut        |                       |
|-----------------------------|---------------------------------------------------|-----------------------|
| Personuppgifter             |                                                   | Spara                 |
| Typ av personnummer         | Annat 💙 * Kryssa i om du vill byta personnummer 🗆 | Spara eller uppdatera |
| Personnr eller motsv        | 181212 *                                          | putontoppgitor.       |
| Efternamn                   | Attan *                                           |                       |
| Förnamn                     | Attansson *                                       |                       |
| Födelsedatum                | 1918-12-12                                        |                       |
| Gatuadress                  | Attonde gatan 18                                  |                       |
| Postnummer                  | 11818                                             |                       |
| Postort                     | Attondestad                                       |                       |
| Kön                         | Man 🗸 *                                           |                       |
| Patienten är avliden        | ✓                                                 |                       |
|                             | Avbryt Spara Fortsätt                             |                       |

Bild 2: Patientsidan med personuppgifter. Klicka på *Fortsätt* och bekräfta vårdrelation till patienten.

I nästa vy krävs uppgifter om *Uppföljande vårdenhet* innan det är möjligt att gå vidare. Klicka på *Ändra* vid *Uppföljande vårdenhet*, se bild 4 och fyll i den enhet som ska göra uppföljningen, se bild 3. Klicka på *Spara*.

| Start Administrera Sök Rapp                  | orter Hjälp Meddelanden Lås sidan Logga ut               |                        |
|----------------------------------------------|----------------------------------------------------------|------------------------|
| Personuppgifter                              |                                                          | Enhet inom SveDem      |
| PID                                          | 87295                                                    | Välj enhet inom SveDem |
| Typ av personnummer                          | Annat                                                    |                        |
| Personnr eller motsv                         | 181212                                                   |                        |
| Efternamn                                    | Åttan                                                    |                        |
| Förnamn                                      | Åttansson                                                |                        |
| Födelsedatum                                 | 1918-12-12                                               |                        |
| Kön                                          | Man                                                      |                        |
| Patienten är avliden                         |                                                          |                        |
|                                              | Utplåna patient Radera patient                           |                        |
|                                              | Ändra personuppgifter                                    |                        |
| Uppföljande vårdenhet                        |                                                          |                        |
| Uppföljande vårdenhet                        | Enhet inom SveDem 🗸 *                                    |                        |
| Uppföljande enhets län                       | Stockholms län 🗸 *                                       |                        |
| Enhet inom SveDem                            | *                                                        |                        |
| t                                            | Testenhet Utvecklingsledare                              |                        |
|                                              | Utbildningsenheten                                       |                        |
| Registreringar (0) Datum Typ av registrering | Vårdenhet Status                                         |                        |
| För att kunna skapa registreringar måste     | först information om uppföljande vårdenhet fyllas i ovan |                        |
|                                              | Skana registrering                                       |                        |
| Typ av registrering                          | Diagnosdatum/uppföljningsdatum     Skapa                 |                        |

Bild 3: Fyll i uppgifter om *Uppföljande vårdenhet* och klicka på *Spara*.

Det är nu möjligt att skapa en registrering. Välj vilken typ av registrering du ska göra och ange diagnosdatum, se Bild 4. Observera att det är diagnosdatumet som ska anges, när registreringen än görs.

| Start Administrera Sök Rapp              | orter Hjälp Meddelanden Lås sidan Logga ut               |                                                                         |
|------------------------------------------|----------------------------------------------------------|-------------------------------------------------------------------------|
| Personuppgifter                          |                                                          | Typ av registrering                                                     |
| PID                                      | 87295                                                    | Grundregistrering görs vid diagnos<br>av den enhet som ställt diagnosen |
| Typ av personnummer                      | Annat                                                    | På Särskilt boende kan Linnfölining                                     |
| Personnr eller motsv                     | 181212                                                   | SABO göras direkt om                                                    |
| Efternamn                                | Åttan                                                    | förutsättning att det finns en                                          |
| Förnamn                                  | Åttansson                                                | hälso-och sjukvårdsjournalen.                                           |
| Födelsedatum                             | 1918-12-12                                               |                                                                         |
| Kön                                      | Man                                                      |                                                                         |
| Patienten är avliden                     |                                                          |                                                                         |
|                                          | Utplåna patient Radera patient                           |                                                                         |
|                                          | Ändra personuppgifter                                    |                                                                         |
| Uppföljande vårdenhet                    |                                                          |                                                                         |
| Uppföljande vårdenhet                    | Enhet inom SveDem 🗸 *                                    |                                                                         |
| Uppföljande enhets län                   | Stockholms län 🗸 *                                       |                                                                         |
| Enhet inom SveDem                        | Utbildningsenheten                                       |                                                                         |
|                                          | Ändra                                                    |                                                                         |
| Registreringar (0)                       |                                                          |                                                                         |
| Datum Typ av registrering                | Vårdenhet Status                                         |                                                                         |
| För att kunna skapa registreringar måste | först information om uppföljande värdenhet fyllas i ovan |                                                                         |
| Typ by registraring                      | denistraring                                             |                                                                         |
| Typ av registrering off                  | oregistrering plagnosuation approgramgsdatum             | 7                                                                       |

Bild 4: Skapa en registrering, ändra patientuppgifter och ange om en patient har avlidit.

Välj Grundregistrering och fyll i diagnosdatum. Klicka på Skapa så öppnas

grundregistreringsformuläret som ska fyllas i. Registreras en "gammal utredning" kommer det formulär som var aktuellt vid den tidpunkten att visas. SveDem utvecklas kontinuerligt och i takt med detta förändras formulären. Det innebär att alla variabler inte kommer att stämma överens med de som finns i dagens formulär.

Det snabbaste sättet att fylla i formuläret är att använda tab-tangenten för att hoppa från en ruta till nästa och att använda piltangenterna för att välja svar inom en ruta (rullista). För att snabbt fylla i en kryssruta kan mellanslagstangenten användas när rutan är markerad. Om man lägger muspekaren på en variabel, se Bild 5, så kommer en hjälptext upp, se pil. Läs hjälprutorna, de innehåller viktig information för registreringen.

| Start Administrera Sök Rappo                                     | orter Hjälp Meddelanden Lås sidan Logga ut                                    |                |
|------------------------------------------------------------------|-------------------------------------------------------------------------------|----------------|
| Manualtest Test Manual                                           |                                                                               | Dagverksamhet  |
| Grundregistrering                                                | Har patienten i dagsläget                                                     |                |
| Utredningsstart                                                  |                                                                               | dagreiksammet. |
| Ej tillämpbart                                                   | F                                                                             |                |
| Datum för påbörjad utredning                                     | 2014-05-13 8 •                                                                |                |
| Bakgrundsinformation vid utree                                   | Iningsstart                                                                   |                |
| Kroppsvikt (kg)                                                  | 05.0 • □ Vet ej*                                                              |                |
| Kroppslängd (cm)                                                 | 180 * 🗆 Vet ej*                                                               |                |
| Boendeform                                                       | Ordinärt boende •                                                             |                |
| Boendeförhållande                                                | Ensamboende ·                                                                 |                |
| Dagverksamhet                                                    | Ja, ej specifikt anpassad för personer med demenssjukdom                      |                |
| Hemtjänst                                                        | Nej                                                                           |                |
| Hereditet för demenssjukdom (                                    | Ja, ej specifikt anpassad for personer med demenssjukdom                      |                |
| uppmärksammats som ett prol                                      | Ja, dagverksamhet anpassad för personer med demenssjukdom                     |                |
| Första gradens biologiska släkting                               | Vet ej                                                                        |                |
| Andra gradens biologiska släkting                                | Nej *                                                                         |                |
| Utredning (Genomförda unders<br>inriktining på kognitiva problem | ökningar avsedda som underlag för diagnoser med<br>n, oavsett var de utförts) |                |
| MMSE-SR/MMT                                                      | 22 Finns 💌 *                                                                  |                |
| Klocktest                                                        | • • s                                                                         |                |
| Blodkemi                                                         | Ja 💌 •                                                                        |                |
| LP                                                               | Ja 🔻 •                                                                        |                |
| СТ                                                               | • • •                                                                         |                |
| MR                                                               | • 🔻 eL                                                                        |                |
| Isotopundersökning                                               | Nej 💌 •                                                                       |                |
| EEG                                                              | Nej 💌 -                                                                       |                |
| Arbetsterapeutisk bedömning                                      | Nej 💌 *                                                                       |                |
| Fysioterapeutisk bedömning                                       | Nej -                                                                         |                |
| Logopedisk bedömning                                             | Ja 💌 *                                                                        |                |

Bild 5: Grundregistrering.

#### FÖRTYDLIGANDE AV VARIABLER

Alternativet *Ej tillämpbart* för utredningstid används när datum för påbörjad utredning blir missvisande för beräkning av utredningstiden. Till exempel kan det användas när en patient utreds vid flera tillfällen under en längre tid innan demenskriterierna uppfylls. Se hjälptexten (följ pil) för mer information, se bild 6.

| Star | t Administrera       | Sök     | Rapporter    | Hjälp  | Meddelanden | Lås sidan | Logga ut |                                                                     |
|------|----------------------|---------|--------------|--------|-------------|-----------|----------|---------------------------------------------------------------------|
| 20   | 121212-1212          |         |              |        |             |           |          | Ej tillämpbart                                                      |
| Gr   | undregistrer         | ing     |              |        |             |           |          | T.ex. patient som tidigare utretts och                              |
| Ut   | -edningsstart        |         |              |        |             |           |          | ej fatt demensdiagnos, men foljts<br>upp på klinken och nu erhållit |
| Ejt  | illämpbart           |         |              |        |             |           |          | demensdiagnos utan att ny<br>fulletöndig utrodning giorte           |
| Dat  | um för påbörjad utre | dning   |              |        | •           |           |          | Kan användas även om patienten                                      |
| Ba   | kgrundsinforma       | tion vi | id utredning | sstart |             |           |          | mer än 30 dagar                                                     |
|      |                      |         |              |        |             |           |          |                                                                     |

Bild 6: Utredningsstart *Ej tillämpbart*.

När en grundregistrering fylls i på en specialistklinik är det viktigt att komma ihåg att samtliga undersökningar som ligger till grund för diagnosen, även de som gjorts av primärvården, ska anges i grundregistreringsformuläret.

När diagnosen är vald, kommer diagnoskoderna upp automatiskt, förutom vid Vaskulär demens och Övrig demens, där det finns flera alternativ. Primärvårdens ICD-10-koder står efter specialistkoden med /. Exempel på detta är Alzheimers sjukdom, sen debut F00.1/G30, Demens UNS F03.9/F03.-P. Ospecificerad Vaskulär demens för primärvården registreras med ICD-10 kod F01.- dvs välj ICD-kod F01.9/F01.-

Tänk på att det som inte är antecknat i patientjournalen betraktas som ej utfört och därför ska besvaras med Nej i SveDem-formuläret. Om det till exempel inte finns någon anteckning i patientjournalen om anmälan till transportstyrelsen ska den frågan besvaras med *Nej*. I de fall man inte tagit in någon information, till exempel i fråga om hereditet, ska *Vet ej* användas.

När samtliga uppgifter är ifyllda fylls *Klarmarkerad* i, se bild 7. Det är först när formuläret är klarmarkerat som det skickas till registrets databas. Klicka därefter på *Spara*, då kontrolleras att alla fält är ifyllda. Om ett värde saknas i formuläret kommer en Alert-ruta upp som informerar om att fälten måste fyllas i, se Bild 8.

| Start Administrera Sök Rapp                                 | orter Hjälp Meddelander | n Lås sidan Loqqa ut | 0                                                                       |
|-------------------------------------------------------------|-------------------------|----------------------|-------------------------------------------------------------------------|
| Kolinesterashämmare                                         | Nej 🔽 *                 |                      | Kinementanad                                                            |
| NMDA-antagonist                                             | Nej 🔽 *                 |                      | Kiai mai kei au                                                         |
| Läkemedel vid vaskulära riskfaktorer                        | Nej 💌 *                 |                      | När du är färdig med sidan och vill<br>gå vidare markerar du kryssrutan |
| Antidepressiva                                              | Nej 💌 *                 |                      | och trycker på knappen Spara                                            |
| Antipsykosmedel                                             | Nej 💌 *                 |                      |                                                                         |
| Ångestdämpande                                              | Nej 💌 *                 |                      |                                                                         |
| Sömnmedel                                                   | Nej 💌 *                 |                      |                                                                         |
| Analgetika                                                  | Nej 💌 *                 |                      |                                                                         |
| Körkort/skjutvapen                                          |                         |                      |                                                                         |
| Har patienten körkort?                                      | Nej 💌 *                 |                      |                                                                         |
| Har överenskommelse slutits med<br>patienten om bilkörning? | Nej                     | •                    |                                                                         |
| Har transportstyrelsen kontaktats om<br>körkortet?          | Nej 💌 *                 |                      |                                                                         |
| Har patienten skjutvapen?                                   | Nej 💌 *                 |                      |                                                                         |
| Är patienten olämplig att inneha<br>skjutvapen?             | *                       |                      |                                                                         |
| Har anmälan gjorts till polisen<br>angående skjutvapen?     | *                       |                      |                                                                         |
| Stödinsatser erhållna sedan se                              | enaste registrering     |                      |                                                                         |
| Hemtjänst                                                   | Ja 💌 *                  |                      |                                                                         |
| Dagverksamhet                                               | Nej                     |                      | • *                                                                     |
| Insatser av kurator                                         | Nej 💌 *                 |                      |                                                                         |
| Stöd eni LSS                                                | Nej 💌 *                 |                      |                                                                         |
| Stöd till anhöriga                                          | Nej 💌 *                 |                      |                                                                         |
| Diskussion angående värdet av                               | v neuropatologi         |                      |                                                                         |
| Har värdet av neuropatologi<br>diskuterats?                 | Ja 💌 *                  |                      |                                                                         |
| Klarmarkerad                                                |                         |                      |                                                                         |
|                                                             | $\wedge$                | Lås upp Ta bort      | Spara                                                                   |
|                                                             |                         |                      | 7                                                                       |

Bild 7: Glöm inte att klicka i Klarmarkerad och sedan Spara när samtliga uppgifter i webb-formuläret är ifyllda.

| Start Administrera Sök Rappo                                |                         |                                                                                                    |       |
|-------------------------------------------------------------|-------------------------|----------------------------------------------------------------------------------------------------|-------|
| Diagnosdatum                                                | 2014-12-01              |                                                                                                    | Spara |
| Läkemedel som patienten beha<br>eller nyinsatt)             | Spara data i formulāret |                                                                                                    |       |
| Antal läkemedel som patienten<br>regelbundet behandlats med | * 🗹 Vet ej*             |                                                                                                    |       |
| Kolinesterashämmare                                         | Vet ej ▼ *              |                                                                                                    |       |
| NMDA-antagonist                                             | Vet ej 💌 *              |                                                                                                    |       |
| Läkemedel vid vaskulära riskfaktorer                        | Vet ej 💌 *              | Alert!                                                                                                    |       |
| Antidepressiva                                              | *                       | Det fält markören flyttas till är ett obligatoriskt fäl<br>Vänligen fyll i ett värde innan du klarmarkerar! | ti    |
| Antipsykosmedel                                             | Vet ej ▼ *              | OK                                                                                                    |       |
| Ångestdämpande                                              | Vet ej 💌 *              |                                                                                                    |       |
| Sömnmedel                                                   | Vet ej ▼ *              |                                                                                                    |       |
| Analgetika                                                  | Ja 💌 *                  |                                                                                                    |       |

Bild 8: Om ett värde saknas i formuläret kommer en Alert-ruta upp.

Om en registrering fyllts i endast delvis kan den sparas genom att man klickar på *Spara*. Den finns sedan att hämta upp i listan *Att åtgärda* på startsidan, se Bild 9. För att ändra uppgifter i en klarmarkerad registrering måste en lokal koordinator låsa upp formuläret med knappen *Lås upp* i formulärets nedre högra hörn.

| Start Administ             | trera Sö       | k Rapporter | Hjälp | Meddelanden | Lås sidan  | Logga ut            |       |                                 |
|----------------------------|----------------|-------------|-------|-------------|------------|---------------------|-------|---------------------------------|
| Visa/Skapa                 | patien         | t           |       |             |            |                     |       | Personnr eller motsv.           |
| Typ av personnun           | nmer           |             |       | Svenskt 💌 * |            |                     |       | Mata in patientens personnummer |
| Personnr eller mo          | tsv            |             |       |             | *          |                     |       | eller motsvarande               |
|                            |                |             |       |             |            |                     |       | Personnr kan matas in som       |
|                            |                |             |       |             |            |                     | Visa  | AAMMDDXXXX                      |
| <u>Sök registrering på</u> | <u>enheten</u> |             |       |             |            |                     |       |                                 |
| Aktuella na                | tienter        | nå enhete   | n     |             |            |                     | Hämta | eller                           |
| , accord pa                | cremeer        | pa ennece   |       |             |            |                     |       | AAAAMMDD-XXXX                   |
| Att åtgärda                | (4)            |             |       |             |            |                     | Dölj  |                                 |
| Personnr                   | Namn           |             |       | Datum       | Skapad     | Typ av registrering | 9     |                                 |
| Manualtest                 | Manual, Te     | est         |       | 2014-12-01  | 2014-12-11 | Grundregistrering   |       |                                 |
| 56463463                   |                |             |       |             | 2014-03-01 | Grundregistrering   |       |                                 |
| 20121212-1212              |                |             |       |             | 2013-03-12 | Grundregistrering   |       |                                 |
| 121212                     |                |             |       | 2010-01-01  | 2014-05-20 | Grundregistrering   |       |                                 |
| Nya uppfölj                | iningar        |             |       |             |            |                     | Hämta |                                 |

Bild 9: Att åtgärda-listan.

Listorna *Aktuella patienter på enheten, Att åtgärda* samt *Nya uppföljningar* finns på startsidan. Klicka på *Hämta* så visas den önskade listan. En registrering som är klarmarkerad och sparad återfinns via direktlänken *Sök registreringar* på enheten på startsidan, se bild 9, eller genom *Sök* > *Registrering på enheten* > välj *Typ av registrering* (grundregistrering eller uppföljning). Man får då fram en lista på de registreringar som gjorts på enheten.

#### AKTUELLA PATIENTER PÅ ENHETEN

På startsidan finns listan *Aktuella patienter på enheten*. Den innehåller bara de patienter som ska följas upp på den aktuella enheten. De som avslutats eller skickats vidare till annan enhet och de som registrerats som avlidna finns inte med på listan.

| Uppföljande v          | årdenhet               |                  |               |               |             |                               |  |  |
|------------------------|------------------------|------------------|---------------|---------------|-------------|-------------------------------|--|--|
| Uppföljande vårdenhet  |                        | Enhet inom SveE  | )em           | × *           |             |                               |  |  |
| Uppföljande enhets län |                        | Stockholms län   | × *           |               |             |                               |  |  |
| Enhet inom SveDem      |                        | Utbildningsenhet | en            |               |             | × *                           |  |  |
|                        |                        |                  |               |               |             | Ändra                         |  |  |
| Registreringar (1)     |                        |                  |               |               |             |                               |  |  |
| Datum                  | Typ av registrer       | ing              | Vårdenhe      | at            | Status      |                               |  |  |
| 2008-09-25             | Grundregistrer         | ing              | Testsjuk      | hus           | Klarmarkera | d                             |  |  |
|                        | Skjuta upp uppföljning |                  |               |               |             |                               |  |  |
|                        |                        |                  |               |               |             | <ul> <li>Lägg till</li> </ul> |  |  |
| Skapa registrering     |                        |                  |               |               |             |                               |  |  |
|                        | Typ av registrering    | ✓ D              | iagnosdatum/u | ppföljningsda | itum        | Skapa                         |  |  |

Bild 10: När man byter uppföljande enhet på en registrering, skapas en kopia av den registreringen för att en uppföljning ska komma upp på listan för uppföljningar hos den enhet som nu ska följa upp patienten.

Under åren 2012-2014 utgick prestationsersättning för registrering i primärvården. Under de åren kunde primärvården registrera in en utredning där man satt diagnos, men ändå valt att skicka vidare till specialistkliniken för utvidgad utredning. Därför finns en variabel för det i formuläret för den perioden. I dag registrerar INTE primärvården in de som skickas vidare för utvidgad utredning.

# UPPFÖLJNING

I SveDem skapar systemet en lista med aktuella uppföljningar när det är dags, se bild 11. Den första uppföljningen efter grundregistrering på en patient kan registreras 5 – 15 månader efter diagnosdatum, därefter registreras uppföljningar 9-15 månader efter föregående uppföljning. Den uppföljning som görs utanför den perioden kan inte registreras i SveDem. För att registrera en uppföljning klickar man på den aktuella patienten i listan *Nya uppföljningar*.

| Ortenana Ortenanopor               | - ocar corac      | •         |       |             |           |               | ribbening |                                                      |
|------------------------------------|-------------------|-----------|-------|-------------|-----------|---------------|-----------|------------------------------------------------------|
| Start Admin                        | istrera Sök       | Rapporter | Hjälp | Meddelanden | Lås sidan | Logga ut      |           |                                                      |
| Visa/Skap                          | a patient         |           |       |             |           |               |           | Personnr eller motsv.                                |
| Typ av personn<br>Personnr eller n | ummer<br>notsv    |           |       | Svenskt 💌 * | *         |               |           | Mata in patientens personnummer<br>eller motsvarande |
|                                    |                   |           |       | ,           |           |               |           | Personnr kan matas in som                            |
| Cillion sisteration a              | 2                 |           |       |             |           |               | Visa      | AAMMDDXXXX                                           |
| Sok registrening                   | <u>Ja enneten</u> | 0.        |       |             |           |               |           | eller                                                |
| Aktuella p                         | atienter p        | a enhetei | า     |             |           |               | Hämta     | 1110-000                                             |
| Att Staärd                         | la                |           |       |             |           |               | Hämta     | AAAAMIMUU-XXXX                                       |
| Att atgart                         | ia                |           |       |             |           |               | Hanta     |                                                      |
| Nya uppfö                          | ljningar (2       | 2)        |       |             |           |               | Dölj      |                                                      |
| Personnr                           | Namn              |           |       | Registre    | as senast | Typ av regist | rering    |                                                      |
| grde                               | Grå, De           |           |       | 2015-07-    | 27        | Uppföljning   |           |                                                      |
| Manualtest                         | Manual, Test      |           |       | 2016-03-    | 01        | Uppföljning   |           |                                                      |

Bild 11: Under Nya uppföljningar listas de patienter som det är dags att följa upp.

Om patienten inte blivit uppföljd inom angiven tidsperiod finns valet *Inte i år* på patientsidan, se bild 12. Om detta fylls i kommer en ny uppföljning att annonseras på *Nya uppföljningar*-listan efter nio månader. Om en patient inte registrerats i SveDem, t.ex. på grund av att personen listat om sig till en enhet som inte är ansluten till SveDem, eller om en enhet tar emot en kopia på en registrering för en patient som inte följts upp på en lång tid, kan valet *Ej i SveDem* användas för mellanperioden.

| Start Administrera Sök Rapp             | orter Hjälp        | Meddelanden         | Lås sidan    | Logga ı     | ıt             |            |                                        |
|-----------------------------------------|--------------------|---------------------|--------------|-------------|----------------|------------|----------------------------------------|
| Personuppgifter                         |                    |                     |              |             |                |            | Lägg till                              |
| PID                                     | 65025              |                     |              |             |                |            | Tryck på knappen för att skjuta upp    |
| Typ av personnummer                     | Annat              |                     |              |             |                |            | ett år.                                |
| Personnr eller motsv                    | testuppf2          |                     |              |             |                |            | upp på din enhet inom 15 månader       |
| Efternamn                               | uppf               |                     |              |             |                |            | Välj "Ej i SveDem" om patienten följts |
| Förnamn                                 | uppf               |                     |              |             |                |            | ansluten till SveDem.                  |
| Födelsedatum                            | 1932-02-02         |                     |              |             |                |            |                                        |
| Kön                                     | Kvinna             |                     |              |             |                |            |                                        |
| Patienten är avliden                    |                    |                     |              |             |                |            |                                        |
|                                         |                    |                     | Utolår       | a natient   | Radera pat     | ient       |                                        |
|                                         |                    |                     | Otpia        | Ān          | dra personunn  | niffer     |                                        |
|                                         |                    |                     |              | 710         | ara personappy | ginter     |                                        |
| Uppfoljande vardenhet                   | i                  |                     | _            |             |                |            |                                        |
| Uppföljande vårdenhet                   | Enhet inom Sv      | eDem 🗸              | *            |             |                |            |                                        |
| Uppföljande enhets län                  | Stockholms län 🗸 * |                     |              |             |                |            |                                        |
| Enhet inom SveDem                       | Utbildningsenh     | eten                |              |             |                | <b>×</b> * |                                        |
|                                         |                    |                     |              |             | Än             | dra        |                                        |
|                                         |                    |                     |              |             |                |            |                                        |
| Registreringar (1)                      |                    | Vårdanhet           |              | Statue      |                |            |                                        |
| 2010-03-01 Grundregistrering            |                    | Utbildningsenheten  |              | Klarma      | rkerad         |            |                                        |
|                                         | Skiuta ur          | op uppfölining      |              |             |                |            |                                        |
| 2011-03-01 Ingen uppfölining efter 1 år | Inte i år          | Utbildningsenheten  |              | System 201  | 5-02-10        |            |                                        |
| 2012-03-01 Ingen uppföljning efter 2 år | Inte i år          | Utbildningsenheten  |              | System 201  | 5-02-10        |            |                                        |
| 2013-03-01 Ingen uppföljning efter 3 år | Inte i år          | Utbildningsenheten  |              | karwes 2015 | 5-02-24        | Û          |                                        |
|                                         |                    |                     |              |             | Lägg           | g till     |                                        |
|                                         | Skapa              | registrering        |              | Ej i Sved   | em             |            |                                        |
| Typ av registrering                     |                    | Diagnosdatum/uppföl | ljningsdatum |             | Sk             | apa        |                                        |

Bild 12: På patientsidan fyller man i *Inte i år* om patienten inte har fått någon uppföljning det året, *Ej i SveDem* om patienten följts upp på en enhet som inte registrerat i SveDem.

#### BYTA UPPFÖLJANDE VÅRDENHET

Om en annan enhet ska följa upp patienten klickar man *Ändra* vid *Uppföljande vårdenhet* på patientsidan, se bild 12. Alla enheter som är anslutna till SveDem återfinns i listan som man då får fram. Välj där vid vilken enhet uppföljningen ska göras och klicka därefter på *Spara*.

#### **REGISTRERA AVLIDEN**

Vid vetskap om att en patient avlidit, klicka i *Avliden* på patientsidan. Om en patient som avlidit kommer upp på uppföljningslistan; klicka på uppföljningen och registrera på patientsidan att personen avlidit genom att klicka *Ändra personuppgifter* och välja *Ja* i rutan vid *Patienten är avliden*, se bild 3 och 4. Då försvinner uppföljningen från listan automatiskt.

#### ÄNDRAD DIAGNOS

Om diagnosen har ändrats sedan föregående registrering, ska det anges i det nya uppföljningsformuläret, se bild 13. Man registrerar då till vilken diagnos man ändrat samt det datum ändringen gjordes (vilket kan vara ett annat än registreringens datum). Man öppnar inte en tidigare grundregistrering för att ändra.

|                                     | 5                                          |
|-------------------------------------|--------------------------------------------|
| Start Administrera Sök Rapp         | orter Hjälp Meddelanden Lås sidan Logga ut |
| Boendeform                          |                                            |
| Boendeförhållande                   | Andring av diagnos                         |
| Global bedömning                    | Avseende de kognitiva symptomen.           |
| Kroppsvikt (kg)                     | * 🗆 Vet ej*                                |
| MMSE-SR/MMT                         | •                                          |
| Diagnos (om demensdiagnose          | n ändrats sedan senaste registrering)      |
| Föregående diagnos: Demens vid Alzh | eimers sjukdom, sen debut (2010-02-15)     |
| Ändring av demensdiagnos            | *                                          |
| Diagnos                             | Ja 🗸 🖌                                     |
| ICD-10                              | Oförändrad diagnos<br>Vet ej               |
| Tilläggskod                         |                                            |
|                                     |                                            |

Bild 13: Ange i uppföljningsformuläret om diagnosen ändrats eller ej sedan föregående registrering.

#### SÖK REGISTRERING PÅ ENHETEN

En registrering som är klarmarkerad och sparad återfinns via direktlänken *Sök registrering på enheten* på startsidan, se bild 9, eller genom *Sök* (i den grå listen) > *Registrering på enheten*. Man kan välja vilken typ av registrering man vill se samt för vilken tidsperiod. Om man inte gör något val får man fram en lista på samtliga registreringar som gjorts på enheten.

| Start Adminis       | trera Sök Rappo            | orter Hjälp Meddelan              | iden Lås sidan Log         | gga ut       |                                          |
|---------------------|----------------------------|-----------------------------------|----------------------------|--------------|------------------------------------------|
| Sök registr         | ering på enhet             | en                                |                            |              | Rensa                                    |
| Personnummer        |                            |                                   |                            |              | Tryck här för att återställa formuläret. |
| Efternamn           |                            |                                   |                            |              |                                          |
| Typ av registrerin  | g                          | Grundre                           | gistrering 🗸               |              |                                          |
| Från datum          |                            |                                   |                            |              |                                          |
| Till datum          |                            |                                   |                            |              |                                          |
|                     |                            |                                   |                            | Räk Danaa    |                                          |
|                     |                            |                                   |                            | JOK Relisa   |                                          |
| Sökresultat (322) 0 | OBS! Listan visar max 1000 | träffar (från början visas persor | nummer i fallande ordning) |              |                                          |
| Personnr 🔻          | Namn                       | Datum                             | Typ av registrering        | Status       |                                          |
| ölkjhg              |                            | 2015-02-18                        | Grundregistrering          | Klarmarkerad |                                          |
| äölkjhg             |                            | 2015-02-02                        | Grundregistrering          | Klarmarkerad |                                          |
| zkjfhd              |                            | 2013-01-17                        | Grundregistrering          | Klarmarkerad |                                          |
| z.kdufhlyaIU        |                            |                                   | Grundregistrering          | Ej sparad    |                                          |
| yttytyt             |                            |                                   | Grundregistrering          | Ej sparad    |                                          |
| yrtet               | rer, rer                   | 2010-02-15                        | Grundregistrering          | Klarmarkerad |                                          |
| yrdeds              |                            | 2011-01-23                        | Grundregistrering          | Sparad       |                                          |
| yhdiuewhy           |                            |                                   | Grundregistrering          | Ej sparad    |                                          |
| yeiuyf              |                            |                                   | Grundregistrering          | Ej sparad    |                                          |
|                     |                            |                                   |                            |              |                                          |

Bild 14: Sök registrering på enheten.

#### RAPPORTER

För val av rapporttyp, klicka på respektive ruta, se bild 14.

Start Administrera Sök Rapporter Hjälp Meddelanden Låssidan Loggau

| Kontaktlista                    | Grundregistreringar     | Uppföljningar               |
|---------------------------------|-------------------------|-----------------------------|
| - 2                             | -                       | (+)                         |
| Kategori:<br>Kategori 1         | Kategori:<br>Kategori 1 | Kategori:<br>Kategori 1     |
| Innehâll:                       | Innehâll:               | Innehâll:                   |
| Textrapport                     | Export till Excel       | Uppföljning särskilt boende |
| Kategori:<br>Kategori 1         | Kategori:<br>Kategori 1 | Kategori:<br>Kategori 1     |
| Innehâll:                       | Innehâll:               | Innehåll:                   |
| Grundregistreringar remitterade | Snabbkollen             |                             |
|                                 |                         |                             |
| Kategori:<br>Kategori 1         | Kategori:<br>undefined  |                             |
| Innehâll:                       | Innehåll:               |                             |

Bild 14: Rapporter.

Rapporten *Kontaktlista* är en lista över lokala koordinatorer på samtliga enheter anslutna till SveDem. Där går att välja samtliga län eller ett län i taget.

## GRUNDREGISTRERINGAR OCH UPPFÖLJNINGAR

För att ta ut en grundregistreringsrapport, välj först tidsperiod för diagnosdatum. Alla patienter som har grundregistrerats med ett diagnosdatum inom denna tidsperiod på den egna enheten kommer då med i urvalet. Välj även i jämförelse med *Samtliga* eller *Egna typen av vårdenhet* (specialistklinik/primärvård), se bild 15.

| art  | Administrera        | Sök | Rapporter | Hjälp | Medd | elanden                | Lås sidan      | Logga ut |             |
|------|---------------------|-----|-----------|-------|------|------------------------|----------------|----------|-------------|
| _    |                     |     |           |       |      |                        | -              |          |             |
| Gru  | undregistrering     | jar |           |       |      |                        |                |          |             |
|      |                     |     |           |       |      |                        |                |          |             |
| Fră  | in och med datum    |     |           |       |      | 2014-01-01             |                |          | *           |
| Till | och med datum       |     |           |       |      | 2014-12-11             |                | 4        | *           |
| I jä |                     |     |           |       |      | Samtliga               | -              | •        |             |
| Rap  | oportformat         |     |           |       |      | Samtliga<br>Egna typei | n av vårdenhet |          |             |
| Rap  | oportmiljö          |     |           |       |      | Produktion             | ismiljö 💌 *    | _        |             |
| A    | terställ formuläret |     |           |       |      |                        |                |          | Skapa rappo |

Bild 15: På beställningssidan för rapporter anges tidsperiod och om enheten ska jämföras med *samtliga* eller endast med den *egna typen av enhet* (specialistvård/primärvård).

Grundregistreringsrapporten inleds med en tabell som visar antalet registreringar i urvalet och hur stor andel Vet ej-svar de innehåller, se bild 16.

| Start    | Administr                          | era                           | Sök F                            | Rapporter                             | Hjälp           | Meddelanden         | Lås sidar |
|----------|------------------------------------|-------------------------------|----------------------------------|---------------------------------------|-----------------|---------------------|-----------|
| Gr       | undregistro                        | ering                         | ar (2)                           |                                       |                 |                     |           |
|          |                                    |                               |                                  |                                       |                 |                     |           |
|          |                                    | ···· ···                      |                                  |                                       | :               |                     |           |
|          | runaregis                          | treri                         | ngsrap                           | <u>oport (Pr</u>                      | ocessi          | <u>idikatorer</u> ) |           |
| Ui<br>Er | valet baseras p<br>het: Utbildning | iå: Diag<br>senhet            | nosdatur<br>en och sa            | n: 2007-01-0:<br>mtliga enhete        | 1 - 2013-0<br>r | 9-30                |           |
| Fi       | namn: sdm001                       | .sas,v                        | 2012-06-:                        | 19                                    |                 |                     |           |
|          |                                    |                               |                                  | · · · · · · · · · · · · · · · · · · · |                 |                     |           |
| Ŀ        | abell 1: And                       | el Vet                        | <u>ej svar</u>                   | Turvalet                              |                 |                     |           |
| Ľ        | <u>bell 1: And</u><br>Vårdenhet    | <u>əl Vet</u><br>Antalır<br>İ | ej svar<br>egistrerir<br>urvalet | igar Andel Ve<br>svar                 | et ej           |                     |           |

Bild 16: Rapporten Grundregistreringars första tabell.

När en primärvårdsenhet remitterar en patient till en specialistenhet för demensutredning ska normalt en basal demensutredning ha utförts av primärvården. I dessa fall är det specialistenheten som registrerar in patienten i SveDem. I grundregistreringsrapportens andra tabell, se bild 17, redovisas antal klarmarkerade registreringar per enhet i länet under den valda perioden i en kolumn. I den andra kolumnen visas antalet fullständiga basala utredningar som en primärvårdsenhet gjort och som legat till grund för en demensdiagnos som specialistenheten registrerat. För att en primärvårdsenhet ska kunna se antalet i listan måste valet *Samtliga* göras i urvalskriterierna när man skapar rapporten.

|                                    | Rapporte                            | er                                    |           |             |           | Testv    |
|------------------------------------|-------------------------------------|---------------------------------------|-----------|-------------|-----------|----------|
| tart Adminis                       | rera Sök                            | Rapporter                             | Hjälp     | Meddelanden | Lås sidan | Logga ut |
| Grundregist<br><u>Tabell 2: An</u> | reringar<br>tal registreri<br>Antal | ngar i urvale<br>Antalet              | t per enh | net i länet |           |          |
| Vårdenhet                          | klarmarkerade<br>registreringar     | registrerade<br>basala<br>utredningar |           |             |           |          |
| Testvårdcentral                    | 1                                   | 2                                     |           |             |           |          |
| Samtliga                           | 1                                   | 2                                     |           |             |           |          |

Bild 17: Tabell antal registreringar per enhet i länet samt antalet fullständiga basala utredningar (gjorda av primärvården och inregistrerade i SveDem av specialistenhet).

I de flesta figurer jämförs sedan den egna enheten med länet och samtliga. Bilden visar staplar med procentsats i y-axeln (den stående) och det totala antalet observationer ovanför stapeln, se bild 18. Genom att lägga muspekaren över den aktuella stapeln kommer en förklaringsruta, så kallad tooltip, innehållande det exakta procenttalet att visas.

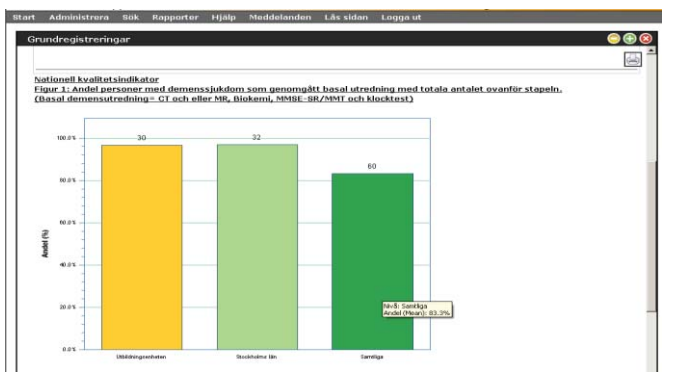

Bild 18: Exempel på redovisad indikator.

Det går att skapa och jämföra två rapporter från olika tidsperioder från samma enhet. När en rapport är skapad (den kommer att benämnas Grundregistreringar); klicka på det gula minustecknet till höger i den svarta listen. Rapporten lägger sig då till höger i bild. Skapa därefter en ny rapport med annan tidsperiod (den kommer att benämnas Grundregistreringar (2). Klicka därefter på den föregående rapporten (klicka mitt på texten, inte på det röd-vita krysset). Därefter går det att välja önskad rapportuppställning på den grå ikonen längst till höger. Rapporterna lägger sig nu i valt läge, se bild 19.

| Start Administrera Sök Rapporter Hjälp Meddelanden Lå      | s sidan Logga ut                                                                                                    |                         |
|------------------------------------------------------------|----------------------------------------------------------------------------------------------------|-------------------------|
| Grundregistreringar 😑 🕀 😣                                  | Grundregistreringar (2) 💿 🚯 😒                                                                                                    |                         |
| Rapportinställningar                                       | Rapportinităliningar IIII<br>Grundragistreringsrapport (Processindikatorer)<br>Urstele basea și Diaponătemin 2007-01-01-2014-08-08<br>Entest Unidegisteben of caractulge anterer<br>Filiamin edmoltare, 2012-06-19<br>Tabell 1: Andel Vet ol sever l'urvalet | Rapportuppställning     |
| Vårdenhet registroringar<br>i urvalet 1 0.0%               | Vårdenhet         Antal registreringar<br>i urvalet         Andel Vet ej<br>svar           Ubbidningsenheten         30         1.4%                                                                                                    | Grundregistreringer (2) |
| Tabell 2: Antal registreringer i urvalet per enhet i länet | Tabell 2: Antal registreringar i urvalet per enhet i länet                                                                                                    |                         |

Bild 19: Välj rapportuppställning.

Uppföljningsrapporten fungerar på samma sätt som Grundregistreringsrapporten.

### S N A B B K O L L E N

Om man inte vill titta igenom hela grundregistreringsrapporten så kan man välja *Snabbkollen*, som är en sammanställning med fem kvalitetsindikatorer och ger en snabb koll på läget.

Den första figuren i *Snabbkollen*, se bild 20, visar andelen personer som erhållit demensdiagnos i jämförelse med uppskattat antal insjuknade. Det är viktigt att påpeka att detta är en jämförelse med ett uppskattat värde och inget exakt antal. Man bör även tänka på att beräkningen gäller registreringar gjorda de senaste 12 månaderna från angivet sista datum. Eftersom inregistreringar kan släpa efter i tid får man troligen en mer rättvisande bild om man väljer en tid längre tillbaka, till exempel 6 månader bakåt.

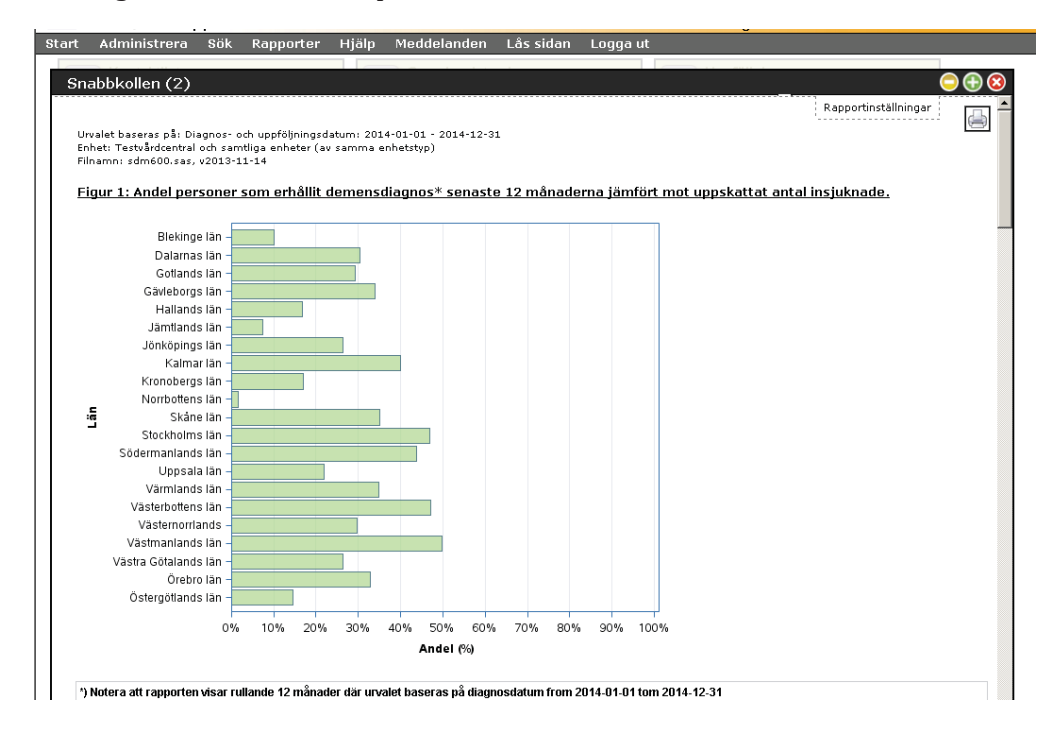

Bild 20: Bedömd täckningsgrad.

## TEXTRAPPORT

På samma sätt som för övriga rapporter anger man vilken datumperiod rapporten ska omfatta. I textrapporten visas uppgifterna i tabellform, se bild 21.

| t Auministrera Sok Rapporter                                                                                                    | Hjälp Meddelan                                                                                                    | iden Lås s                                   | idan Logo                              | ja ut                                        |                                          |                                       |
|----------------------------------------------------------------------------------------------------|----------------------------------------------------------------------------------------------------|----------------------------------------------|----------------------------------------|----------------------------------------------|------------------------------------------|---------------------------------------|
|                                                                                                    |                                                                                                    |                                              |                                        |                                              |                                          |                                       |
| extrapport                                                                                                    |                                                                                                    |                                              |                                        |                                              |                                          | i i i i i i i i i i i i i i i i i i i |
| Urvalet basens på: Diagnosdatum: 2007-01-01 - 2012-0<br>Ehket: Ubliktingssjukhuset och samtliga enheter<br>Filamm: sdm02:sas, v2011-09-15<br><u>Utrednings start</u><br><u>Väntetider</u> | -10                                                                                                    |                                              |                                        |                                              |                                          | Rappotinställningar                   |
|                                                                                                    |                                                                                                    | Antal värden                                 | 1:a kvartilen                          | Median                                       | 3:e kvartilen                            |                                       |
|                                                                                                    | Utbildningssjukhuset                                                                                                 | 34                                           | 57                                     | 72                                           | 107                                      |                                       |
| Remiss/kontakt till diagnos (dagar)                                                                                                    |                                                                                                    |                                              |                                        | 13                                           | 107                                      |                                       |
| Remiss/kontakt till diagnos (dagar)                                                                                                    | Stockholms län                                                                                                    | 34                                           | 57                                     | 73                                           | 107                                      |                                       |
| Remiss/kontakt till diagnos (dagar)                                                                                                    | Stockholms län<br>Riket                                                                                              | 34<br>56                                     | 57<br>37                               | 73<br>75                                     | 107<br>107<br>112                        |                                       |
| Remiss:kontakt till diagnos (dagar)                                                                                                    | Stockholms län<br>Riket<br>Utbildningssjukhuset                                                                      | 34<br>56<br>34                               | 57<br>37<br>17                         | 73<br>75<br>28                               | 107<br>112<br>35                         |                                       |
| Remissikontakt till diagnos (dagar)<br>Remissikontakt till utredningsstart (daga                                                                                                    | Stockholms län<br>Riket<br>Utbildningssjukhuset<br>Stockholms län                                                    | 34<br>56<br>34<br>34                         | 57<br>37<br>17<br>17                   | 73<br>75<br>28<br>28                         | 107<br>112<br>35<br>35                   |                                       |
| Remissikontakt till diagnos (dagar)<br>Remissikontakt till utredningsstart (daga                                                                                                    | Stockholms län<br>Riket<br>Utbildningssjukhuset<br>Stockholms län<br>Riket                                           | 34<br>56<br>34<br>34<br>56                   | 57<br>37<br>17<br>17<br>10             | 73<br>75<br>28<br>28<br>28                   | 107<br>112<br>35<br>35<br>35             |                                       |
| Remissikontakt till diagnos (dagar)<br>Remissikontakt till utredningsstart (daga                                                                                                    | Stockholms län<br>Riket<br>Utbildningssjukhuset<br>Stockholms län<br>Riket<br>Utbildningssjukhuset                   | 34<br>56<br>34<br>34<br>56<br>34             | 57<br>37<br>17<br>17<br>10<br>35       | 73<br>75<br>28<br>28<br>28<br>48             | 107<br>112<br>35<br>35<br>35<br>61       |                                       |
| Remiss.konfakt till diagnos (dagar)<br>Remiss.konfakt till utredningsstart (daga<br>Utredningsstart till diagnos (dagar)                                                                  | Stockholms län<br>Riket<br>Utbildningssjukhuset<br>Stockholms län<br>Riket<br>Utbildningssjukhuset<br>Stockholms län | 34<br>56<br>34<br>34<br>56<br>34<br>34<br>34 | 57<br>37<br>17<br>17<br>10<br>35<br>35 | 73<br>75<br>28<br>28<br>28<br>28<br>48<br>48 | 107<br>112<br>35<br>35<br>35<br>61<br>61 |                                       |

Bild 21: Textrapporten.

I vissa fall, som i exemplet ovan, anges median som värde. Medianen (mittvärde) är den mittersta observationen då alla observationer ordnats i storleksordning. Kvartil betyder fjärdedel och används för att beskriva spridningen runt medianen. Kvartilerna som består av tre värden (första kvartilen, medianen och tredje kvartilen) delar in datamaterialet i fyra lika delar. Den första fjärdedelens värden är mindre än första kvartilen och den fjärde fjärdelens värden är större än den tredje kvartilens värden, se bild 22. Hälften av alla värden ligger således mellan första och tredje kvartilen.

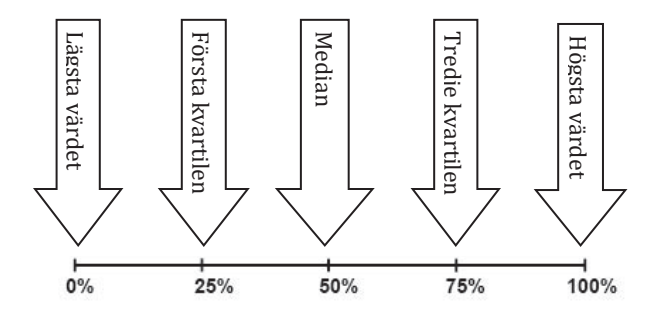

Bild 22: Median och kvartiler.

### EXPORT TILL EXCEL

Detta kan endast göras av lokal koordinator. Med rapporten Export till Excel kan data sparas som Excel-fil, vilken i sin tur går att bearbeta och importera i andra program. Välj *Rapporter > Export till Excel*. Välj typ av rapport (Grundregistreringar eller Uppföljningar) och fyll i vilken datumperiod rapporten ska omfatta samt om rapporten ska omfatta alla registreringar, endast *klarmarkerade* eller endast *ej klarmarkerade*, se bild 23.

| Start Administrera Sök Rapporter Hjälp Med | delanden Lås sidan Logga ut |                     |
|--------------------------------------------|-----------------------------|---------------------|
|                                            |                             |                     |
| Export till Excel                          | S 🔁 🤤                       | Rapportuppställning |
| Från och med datum                         | 2014-01-01 **               |                     |
| Till och med datum                         | 2014-12-11 **               |                     |
| Tabell                                     | *                           | 😢 Textrapport       |
| Status                                     | Alla                        | Textrapport (2)     |
| Rapportformat                              | Alla<br>Ei klarmarkerade    |                     |
| Rapportmiljö                               | Klarmarkerade               | 😢 Export till Excel |
| Aterställ formuläret                       | Skapa rapport               |                     |
|                                            | Rapportinställningar        |                     |

Bild 23: Beställningslista för Export till Excel.

När registreringarna hämtats, klicka på *Öppna*, se bild 24, för att se data i ett kalkylblad.

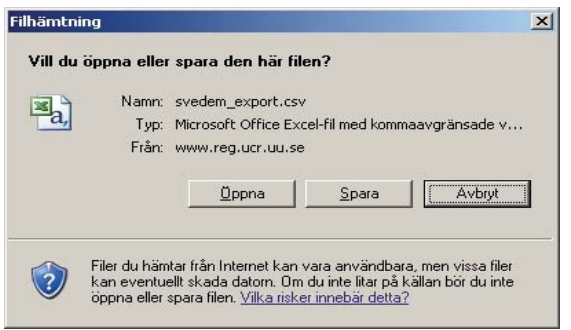

Bild 24: Öppna eller spara filen med data.

Kalkylbladet öppnas, välj sedan *Arkiv* > *Spara som* > Välj en lämplig plats att spara filen på och ändra namnet. Ändra även filformatet till Excel. OBS! Glöm inte att radera filen när du är klar eftersom den innehåller patientdata. När Excel-dokumentet öppnas kan det hända att det presenteras utan avgränsade kolumner, se bild 25.

|      | A1        |              | 6           | J. Sve     | Dem Expor  | t, tabell b | aseregistra  | ition, fram: | stalld 2015-0 | 1-15    |             |             |            |            |           |            |                   |              |            | 4        |
|------|-----------|--------------|-------------|------------|------------|-------------|--------------|--------------|---------------|---------|-------------|-------------|------------|------------|-----------|------------|-------------------|--------------|------------|----------|
|      | A         | 8            | с           | D          | E          | F           | G            | н            | 1             | 1       | ĸ           | L           | м          | N          | 0         | P          | Q                 | 8            | 5          | 1        |
| 1    | SveDem &  | port, tab    | ell basereg | istration, | framstalld | 2015-01-    | 15           |              |               |         |             |             |            |            |           |            |                   |              |            |          |
| 2    | MCEIDZ"PI | D'E'Enhe     | t a Tester  | nhet"3"Er  | hetstyp"   | Personn     | r eller mots | v"II"Typ av  | personnun     | nmer*3* | Födelsedati | um"3"Kön"   | 2"Församli | ng (folkbo | kföring)" | E"Kroppsv  | ikt (kg)"2")      | WEIGHT_MI    | SS"E"Kro   | spesta   |
| 3    | 132683    | 106053       | "Utbildning | gsenhete   | •          |             | "Ela EPrin   | märvårdser   | het5"1234     |         | "EAnnet     | 21938-01-   | 015Man S   | "E 70.03   | 05 1753   | E 05 0520  | 08-01-022         | 2008-03-033  | Ordinart   | boer     |
| .4   | 132693    | 106062       | "Utbildnin  | gsenhete   | 1          |             | "Ila EPrin   | märvårdser   | het3"3456     |         | "EAnnat     | E1928-01-   | 013Man 3   | * *T 85.00 | 02 1783   | 02 133     | SOrdinart         | boende       |            |          |
| 5    | 132705    | 106072       | "Utbildning | gsenhete   | 1          |             | "Ela EPrin   | närvårdser   | het2°2345     |         | "EAnnat     | 21948-01-   | 01EKvinnal | 5" "E 54.0 | 2 02 165  | E 05 052   | 008-05-053        | 22008-05-27  | /20rdinar  | rt boe   |
| 6    | 13271E    | 106083       | "Utbildning | gsenhete   | 1          |             | "Ela EPrir   | närvårdser   | het3"4567     |         | "EAnnat     | €1950-01-   | 015Kvinnal | I" "I 68.0 | 2 02 154  | E 02 022   | 008-04-043        | \$2008-06-06 | 330rdinár  | rt boe   |
| 7    | 132725    | 106093       | "Utbildning | gsenhete   | 5          |             | "Ela EPrin   | märvårdser   | hetz"5678     |         | "EAnnat     | E1937-01-   | 013Man 3   | "'EE 13    | E 1E 0E.  | 2008-07-01 | 22008-08-2        | 95Ordinart   | boende     |          |
| 8    | 155282    | 125433       | "Utbildning | gsenhete   | 1          |             | "Ela SPrin   | märvårdser   | thet3"78,89   |         | "EAnnat     | 21938-01-   | 30%Kvinna  | T 12 63.0  | C 02 17   | 25 05 053  | 2009-01-083       | E2009-02-12  | 25Ordinar  | rt boe   |
| 9    | 155292    | 125442       | "Utbildning | gsenhete   | 1          |             | "Ela SPrin   | märvårdser   | het3"98,87    |         | "EAnnat     | 21923-08-   | 122Man C   | 77.03      | 03 168    | 5 03 032   | 009-04-043        | 2009-04-16   | SOrdinart  | t boer   |
| 10   | 155302    | 125452       | "Utbildnin  | gsenhete   | 1          |             | "Ela EPrin   | närvårdser   | het2*87,78    |         | "ZAnnat     | 21924-06-   | 122Kvinnal | 2, ,2 2 11 | 53 13 00  | 12009-05-1 | 122009-05-        | 172Ordina    | rt boende  | e        |
| 11   | 155692    | 125683       | "Utbildnin  | gsenhete   | ٦.         |             | "Ela Eprir   | marvårdser   | het3"13,31    |         | "EAnnat     | 1923-05-    | 053Man 3   | " "E 85.03 | 05 162    | 1 02 0220  | 008-09-122        | 2008-09-300  | SOrdinart  | tboer    |
| 12   | 155702    | 125693       | Utbildning  | gsenhete   | 1          |             | "Ela EPrin   | märvårdser   | ihet3*14,41   |         | "EAnnat     | 31928-09-   | 275Kvinna  | I. J. 63'0 | C 02 163  | NE 03 031  | 1009-01-240       | 12009-02-28  | Cordinar   | rt boe   |
| 13   | 155715    | 125702       | "Utbildnin  | gsenhete   | 1          |             | "Ela EPrir   | märvårdser   | het2"15,51    |         | "EAnnat     | 21926-02-   | 082Man 2   | ""E 98.02  | 05 182    | E 0E 0E20  | 009-04-04E        | 2009-04-06   | SOrdinart  | t boer   |
| 14   | 155732    | 125723       | "Utbildning | gsenhete   | 1          |             | "EJa EPrin   | märvårdser   | het5"17,71    |         | "EAnnat     | 31944-04-   | 062Kvinna  | 3" "2 54.0 | E 03 164  | E 05 05    | 2008-11-112       | 52008-12-16  | SOrdinar   | rt boe   |
| 15   | 155743    | 125732       | "Utbildning | gsenhete   | 1          |             | "Ela EPrin   | märvårdser   | het3*25,52    |         | "EAnnat     | 1 21956-06- | 10EKvinna  | 3" "E 50.0 | E 0E 173  | 28 08 08:  | 1008-06-011       | E2008-08-12  | 25Ordinar  | rt boe   |
| 10   | 155752    | 125742       | Utbildning  | gsenhete   | 1          |             | "Ela EPrir   | märvårdser   | het2"26,62    |         | "ZAnnat     | 21959-07-   | 112Man 2   | TE 69.03   | 02 1800   | E 02 022   | 009-01-152        | 2009-02-011  | SOrdinart  | t boer   |
| 17   | 155762    | 125752       | "Utbildning | gsenhete   | n          |             | "Ela CPrin   | närvårdser   | het2*31,13    | i       | "ZAnna      | E1922-05-   | 123Man 3   | " "E 78.00 | 03 164    | 5 03 052   | 007-12-205        | 2008-01-18   | SOrdinart  | tboer    |
| 18   | 15578E    | 125775       | "Utbildnin  | gsenhete   | \$         |             | "Ela @Prin   | närvårdser   | het3*61,16    |         | "EAnnat     | 21937-05-   | 182Man 3   | " "E 68.03 | 02 177    | 02 022     | 009-01-152        | 2009-01-25   | 50rdinärt  | t boer   |
| 19   | 155792    | 125783       | "Utbildning | gsenhete   | 3          |             | "Ela @Prir   | märvårdser   | het3"62,26    |         | "ZAnnat     | 31940-08-   | 125Kvinna  | 2""28 1    | 1703 0    | 5 052008-  | 12-1252005        | 9-01-082Or   | dinärt boe | ende     |
| 20   | 155802    | 125793       | "Utbildnin  | gsenhete   | 1          |             | "Ella SPrin  | märvårdser   | het2"71,17    |         | "EAnnat     | E1919-09-   | 302Kvinna  | 2          | 53 13 00  | 52008-10-0 | 122008-10-        | 1925arskilt  | boende,    | , tillfa |
| 21   | 155812    | 125802       | "Utbildning | gsenheter  | 1          |             | "Ela EPrin   | närvårdser   | het3"88,78    |         | "EAnnat     | 21921-05-   | 072Man 2   | " "E 56.03 | 03 157    | E 02 022   | 009-02-022        | 2009-02-283  | SOrdinart  | tboer    |
| 22   | 156213    | 126033       | "Utbildning | gsenhete   | ,          |             | "Ela EPrin   | märvårdser   | hetz*89,98    |         | "EAnnat     | 1932-06-    | 162Man 3   | " "E 70.03 | 0E 1850   | 5 02 0220  | 280-10-600        | 2009-02-12   | SOrdinart  | tboer    |
| 23   | 156312    | 126133       | "Utbildnin  | gsenhete   | 1          |             | "Ila IPrin   | märvårdser   | het3"88,77    |         | "ZAnnat     | 31948-11-   | 16EMan E   | 72.03      | 02 185    | 5 03 0320  | 009-04-042        | 2009-04-04   | SOrdinärt  | t boer   |
| 24   | 156322    | 126143       | "Utbildning | gsenhete   | 1          |             | "Ela EPrin   | nämårdser    | het2*39,66    |         | "ZAnnat     | 21947-09-   | 275Man E   | ""II 15    | 1902 02   | 022008-1   | 0-1122008         | -11-102Ord   | inart boe  | ende     |
| 25   | 156712    | 126532       | "Utbildnin  | gsenhete   | 1          |             | "Ela EPrir   | närvårdser   | shet3"grde    |         | "EAnnat     | E1937-11-   | 113Man 3   | "E 71.02   | 02 1783   | 5 02 0220  | 010-02-132        | 2010-02-273  | 5Ordinärt  | boer     |
| 26   | 157092    | 126675       | Utbildning  | gsenhete   | 1          |             | "Ela EPrir   | marvårdser   | hets"77,77    |         | "EAnnat     | 1926-03-    | 125Kvinna  | 3" "3 64.0 | E 0E 15:  | TE 0E 0E:  | 1009-02-121       | E2009-03-17  | 7EOrdinar  | rt boe   |
| 27   | 157102    | 126683       | "Utbildning | gsenhete   | 1          |             | "Ela EPrin   | märvårdser   | thet2"66,33   |         | "EAnnat     | 21929-07-   | 07EKvinna  | T 1 67.0   | E 02 160  | 02 02 02:  | 2008-11-190       | 22008-12-20  | 02Ordinär  | rt boe   |
| 28   | 159122    | 128403       | "Utbildning | gsenhete   | 1          |             | "Ela SPrin   | märvårdser   | nhet∑"ab,ba   |         | "ZAnna      | 1 21948-06  | 125Man 3   | ""E 67.00  | 5 03 182  | 5 0E 0E2   | 008-02-053        | 2008-03-03   | SOrdinart  | tboe     |
| 29   | 172803    | 135652       | "Utbildnin  | gsenhete   | 3          |             | "Ela EPrin   | närvårdser   | hetZ*bgmk     |         | "ZAnna      | t E1941-12  | -10EMan    | 5" "E 72.0 | E 0E 183  | E 0E 0E2   | 009-12-013        | 22009-12-29  | EOrdinar   | rt boe   |
| 30   | 173725    | 136343       | "Utbildnin  | gsenhete   | 2          |             | "Ela EPrir   | marvårdser   | het3"yrtet    |         | "EAnnat     | 21952-10-   | 102Kvinnat | 2" "2 68.0 | 2 02 162  | E 0E 0E2   | 009-09-275        | E EOrdinart  | boende     |          |
| 31   | 305462    | 301203       | "Utbildnin  | gsenhete   | 1          |             | "Ela EPrin   | märvårdser   | het2*12121    | 2-1212  | "ZA         | nnat 31912  | -12-123Ma  | n 31°37    | 8.03 03   | 1753 02    | 032009-12-        | 0232010-01   | 1-212Sarsi | kilt b   |
| 32   | 46427E    | 350042       | "Utbildnin  | gsenhete   | 1          |             | "Ela EPrir   | marvårdser   | het2"demo     | )       | "ZAnni      | at 21912-13 | t-122Man   | 2""22 1    | 22 12 1   | EEEOrdin   | art boende        |              |            | -        |
| 33   | 545342    | 387872       | "Utbildning | gsenhete   | 1          |             | "Ela Eprin   | märvårdser   | het3"siv      |         | "EAnnat     | 21954-12-1  | 02Kvinna3  | "E 65.0E   | 05 1723   | 02 0220    | 11-09-0222        | 2011-10-043  | Ordinart   | boen     |
| 34   | 547753    | 388823       | Utbildnin   | gsenhete   | 1          |             | "Ela EPrin   | närvårdser   | shet∃*jaja    |         | *EAnnat     | 81925-10-1  | 0EKvinna3  | * "E 73.03 | OE 1712   | 0 03 0320  | 011-11-1053       | 2011-12-083  | 5Ordinärt  | boer     |
| 35   | 58701E    | 404892       | "Utbildning | gsenhete   | 1          |             | "Ela EPrin   | märvårdser   | het5"11111    | 1       | "ZAnni      | at 21900-11 | -112Kvinn  | at 12 70.  | 02 02 13  | 00 EO E01  | 2010-10-01        | 152010-11-0  | 115Ordina  | art bo   |
| 36   | 731432    | 477185       | "Utbildning | gsenhete   | 1          |             | "Ela CPrin   | närvårdser   | het2"10101    | 0       | "ZAnna      | at 22010-10 | -102Man    | 2" "2 78.0 | 5 05 18   | 55 05 05   | 2012-08-06        | \$2012-08-13 | 32Sarskilt | t boer   |
| 37   | 748032    | 485552       | "Utbildning | gsenhete   | 1          |             | "ZJa ZPrin   | närvårdser   | het2"20022    | 0       | "ZAnni      | at 21920-02 | 2-202Man   | 2" "2 2 0  | 2 2 0 2 0 | 222222     | 22222             | 102 OZNej    | ZNej Z     | Ja I     |
| 38   | 759332    | 490693       | Utbildning  | gsenhete   | 1          |             | "Ela EPrir   | märvårdser   | het5"12121    | 21212   | "ZA         | nnat 21912  | -12-122Ma  | n 2" "3 8  | 5.02 02   | 1842 02 :  | 13 5 SOrdin       | nart boende  | 8          |          |
|      | P N Expo  | et till Exce | (1)         | stochoto   |            |             | "TLA DOrld   | n inulade or | hotT*19101    | 010.101 | а. "т       | Appat 7191  | 0.10.10TM  | In T'T     | R0.07.07  | 1907 07    | 072012.0          | 1.0132012.0  | 12.017.017 | nin 10   |
| 1000 |           |              |             |            |            |             |              |              |               |         |             |             |            |            |           |            | The second second |              | -          | -        |

Bild 25: Kalkylbladet som det ser ut utan avgränsade kolumner.

För att ändra till ett dokument med kolumner; markera A-kolumnen, välj *Data > Text till kolumner*, klicka i *Avgränsade fält*, klicka nästa, välj *Tabb som avgränsare* och klicka nästa samt *Allmänt* under kolumndataformat och klicka *Slutför*. Dokumentet kommer nu att visas med avgränsade kolumner, se bild 26. För att kunna läsa hela kolumnerna behöver de ibland

breddas, här nedan behöver kolumn H, M och N breddas. Detta gör man genom att sätta muspekaren i strecket efter det aktuella kolumnnamnet och dra åt höger, sedan *Spara*.

|      | 1icrosoft Exe                                                          | cel - sveden | n_export[1      | ]                  |                   |              |                    |            |        |       |               |              | J          | - 🗆 🗵        |  |
|------|------------------------------------------------------------------------|--------------|-----------------|--------------------|-------------------|--------------|--------------------|------------|--------|-------|---------------|--------------|------------|--------------|--|
| : 20 | Arkiv Red                                                              | digera ⊻isa  | Infoga          | Forma <u>t</u> Ver | ktyg <u>D</u> ata | Fönster      | Hjälp Ado <u>t</u> | e PDF      |        |       | Skriv         | en fråga för | hjälp 👻    | _ 8 ×        |  |
| 1    | 😂 🖬 <                                                                  | 🝠   10 -     | Σ・              | Ç A                | rial              | • 1          | 0 • F              | K ∐   ≣    | = = -  | ¥ 🤧 % | , 00, 00, °,0 |              | 💷 • 🖄 •    | <u>A</u> - 📮 |  |
| 1    | 🔁 🖆 🖄 🖾 🗛 🍇   🖉 🏷   🕉 🍓 😰   💎 Svara med ändringar Avsluta granskning 🥊 |              |                 |                    |                   |              |                    |            |        |       |               |              |            |              |  |
| 8 🔁  |                                                                        |              |                 |                    |                   |              |                    |            |        |       |               |              |            |              |  |
|      | A1                                                                     | -            | <b>∱</b> SveDer | n Export, ta       | bell basere       | g, framställ | d 2007-12-1        | 0          |        |       |               |              |            |              |  |
|      | A                                                                      | В            | С               | D                  | E                 | F            | G                  | Н          | 1      | J     | К             | L            | M          | <u>ام</u> ا  |  |
| 1    | SveDem E                                                               | kport, tabe  | I basereg,      | framställd 2       | 007-12-10         |              |                    |            |        |       |               |              |            |              |  |
| 2    | MCEID                                                                  | PID          | CENTREI         | Testenhet          | COUNTRY           | Personnr e   | Typ av per         | Födelseda  | Kön    | LKF   | befdoddtm     | befstatus    | Remissdat  | Påbö         |  |
| 3    | 3015                                                                   | 3012         | TESTSJU         | ⊧Ja                | SE                | 19720412-    | Svenskt            | ******     | Man    | 38002 |               |              | #########  | #####        |  |
| 4    | 5013                                                                   | 5009         | TESTSJU         | kJa                | SE                | 11           | Annat              | ########## | Man    |       |               |              |            | #####        |  |
| 5    | 5014                                                                   | 5010         | TESTSJU         | k Ja               | SE                | 22           | Annat              | ########## | Kvinna |       |               |              |            | #####        |  |
| 6    | 5023                                                                   | 5017         | TESTSJU         | kJa                | SE                | 1,11E+09     | Annat              | *****      | Man    |       |               |              |            | #####        |  |
| 7    | 5024                                                                   | 5018         | TESTSJU         | kJa                | SE                | Ш            | Annat              | *****      | Kvinna |       |               |              | ########## | #####        |  |
| 8    | 6052                                                                   | 5034         | TESTSJU         | kJa                | SE                | 341209       | Annat              | ******     | Kvinna |       |               |              | #########  | #####        |  |
| 9    | 6054                                                                   | 5036         | TESTSJU         | kJa                | SE                | 19680514-    | Svenskt            | ******     | Man    | 58019 |               |              | #########  | ######       |  |
| 10   | 6179                                                                   | 5144         | TESTSJU         | kJa                | SE                | saga         | Annat              | ******     | Man    |       |               |              | #########  | #####        |  |
| 11   | 6548                                                                   | 5435         | TESTSJU         | kJa                | SE                | test         | Annat              | ******     | Kvinna |       |               |              | #########  | ######       |  |
| 12   | 6593                                                                   | 5473         | TESTSJU         | kJa                | SE                | aa           | Annat              | ******     | Man    |       |               |              | #########  | ######       |  |
| 13   | 6594                                                                   | 5474         | TESTSJU         | kJa                | SE                | blabla       | Annat              | ******     | Kvinna |       |               |              |            |              |  |
| 14   |                                                                        |              |                 |                    |                   |              |                    |            |        |       |               |              |            | -            |  |
| 14 - | I ► FI \.csv                                                           | ]svedem_e    | xport(1)/       |                    |                   |              |                    |            | 4      |       |               |              |            |              |  |
| Klar |                                                                        |              |                 |                    |                   |              |                    |            |        |       |               | NU           | м          |              |  |

Bild 26: Kalkylblad med avgränsade kolumner.

### ATT KOPIERA FRÅN RAPPORTER TILL POWERPOINT

Ett enkelt sätt att kopiera rapportbilder från SveDem är att ta en så kallad skärmdump. Genom att trycka *Alt* + *Print Screen*-tangenterna kopieras det öppna fönstret som en bild som kan klistras in i ett annat dokument, t.ex. en presentation eller ett ordbehandlingsdokument, genom att högerklicka och välja *Klistra in*. För att kopiera en bild ur rapporten; högerklicka i bilden och välj Spara bild som, spara ner i bilden i datorn, Bild 27.

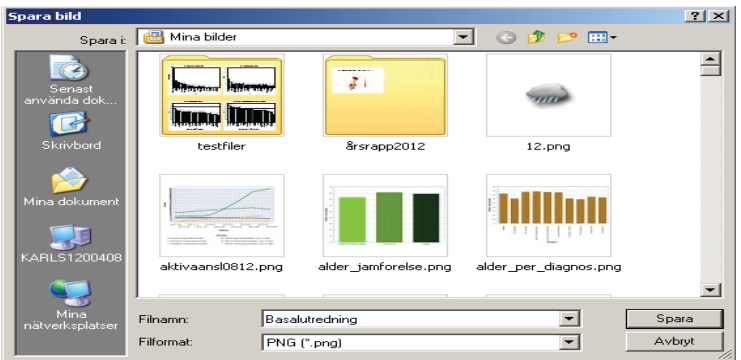

Bild 27: Spara bilden och namnge den så att den lätt går att hitta.

Öppna sedan PowerPoint, välj *Infoga > Bild*. Se bild 28.

| 10 - 0 - 0 Start Infe  | Presentation1 (Compatibilitets)a     Detion Animericoar Bil | pt] - Microsoft PowerP<br>Stort Grantka | visa Format                   |                                  | - = ×       |  |
|------------------------|-------------------------------------------------------------|-----------------------------------------|-------------------------------|----------------------------------|-------------|--|
| Tabell Bind CipAr      | t Fotualtium Figurer SmartAet Diagram                       | Hypertank Atgard                        | Testruta Sidhuvud vidtot Word | Int Datum Elidnumer Symbol Objek | t Fitm Qud  |  |
| - Chrage phase         | Aut there a                                                 | Lanca                                   |                               | - FBAL 1                         | medianity - |  |
| J Infaga ett b         | andra dege skill finder ver 10                              |                                         |                               |                                  |             |  |
|                        |                                                             |                                         |                               |                                  |             |  |
|                        |                                                             |                                         |                               |                                  |             |  |
|                        |                                                             |                                         |                               |                                  |             |  |
|                        | K                                                           | Klicka för att lägga till rubrik        |                               |                                  |             |  |
|                        |                                                             |                                         | 2                             |                                  |             |  |
|                        |                                                             |                                         |                               |                                  |             |  |
|                        | 0                                                           |                                         |                               | 9                                |             |  |
|                        |                                                             |                                         |                               |                                  |             |  |
|                        |                                                             |                                         |                               |                                  |             |  |
|                        |                                                             |                                         |                               |                                  |             |  |
|                        | Klicka för att lägga till anti                              | eckningar                               |                               |                                  | 1           |  |
| fild 1 av 1 Office tem | a' Svenria (Sverige)                                        |                                         |                               | 175 98 77 47% (A)                |             |  |

Bild 28: Välj Infoga > Bild.

Mappen Mina bilder kommer upp. Välj då önskad bild. Klistra in i PowerPoint, bild 29.

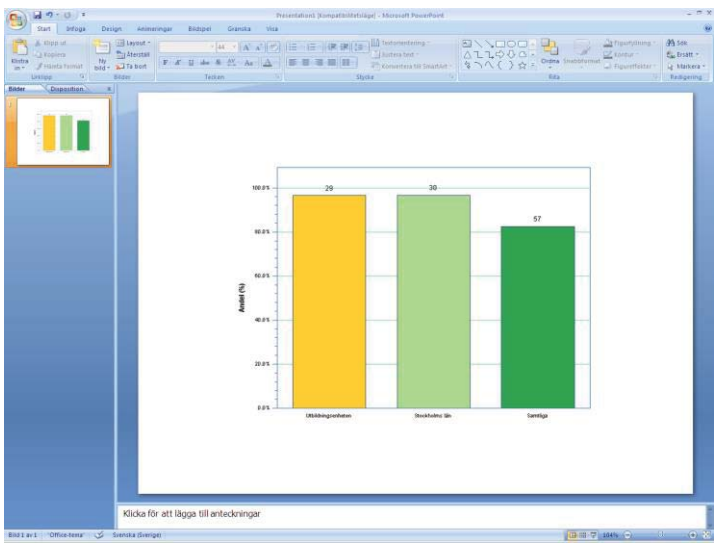

Bild 29: Hämta en sparad bild för att klistra in i PowerPoint.

Lycka till med din presentation!